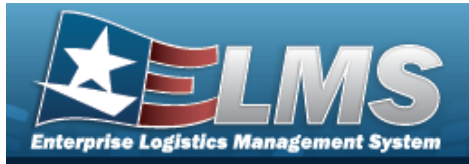

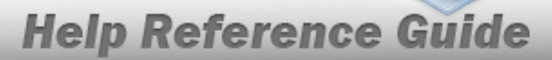

## **Document Number Range Overview**

## **Overview**

The Warehouse Management module Document Number Range process provides the ability to add, update or delete a range of serial numbers for a specific Warehouse. These ranges are for automatic assignment of document numbers. This process also allows for updates to Begin SERIAL NBR, End SERIAL NBR, Description and the Document Type of an existing Document Number Range record. The system checks Document Number Range Table so overlapping of serial numbers does not occur.

Note

When a Warehouse is added, the MS-Miscellaneous document number range of 9001-9999 is automatically created and viewable under the Document NBR Range. The MS-Miscellaneous document number type can only be created automatically when the Warehouse is added, but the range of 9001-9999 is editable.

## Navigation

WAREHOUSE MGMT > DOCUMENT NBR Range > DOCUMENT NBR page

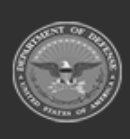

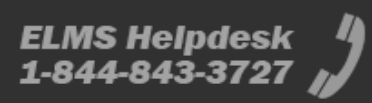

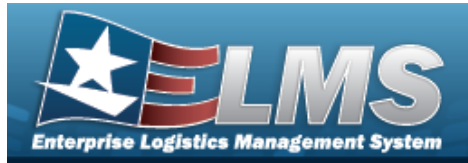

# **Help Reference Guide**

## Add a Document Number Range

## Navigation

WAREHOUSE MGMT > DOCUMENT NBR Range > + Add > Add DOCUMENT NBR Range pop-up window

#### **Procedures**

#### Add a Document Number Range

Selecting Cancel at any point of this procedure removes all revisions and closes the page. **Bold** numbered steps are required.

1. Select + Add . The Add Document NBR Range pop-up window appears.

| Instructions                                |             |   |
|---------------------------------------------|-------------|---|
| Add Range                                   | Split Range |   |
| Document<br>* DoDAAC<br>FB4608<br>* Range D | Nbr Details |   |
|                                             |             | 0 |
| * Begin Se                                  | erial Nbr   |   |
| * End Seri                                  | al Nbr      |   |
| * Docume                                    | nt Type     |   |
| Select ar                                   | n Item      | ¥ |
|                                             |             |   |

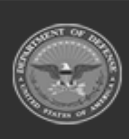

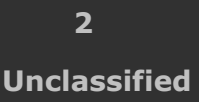

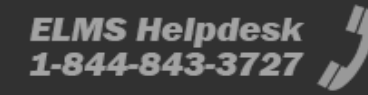

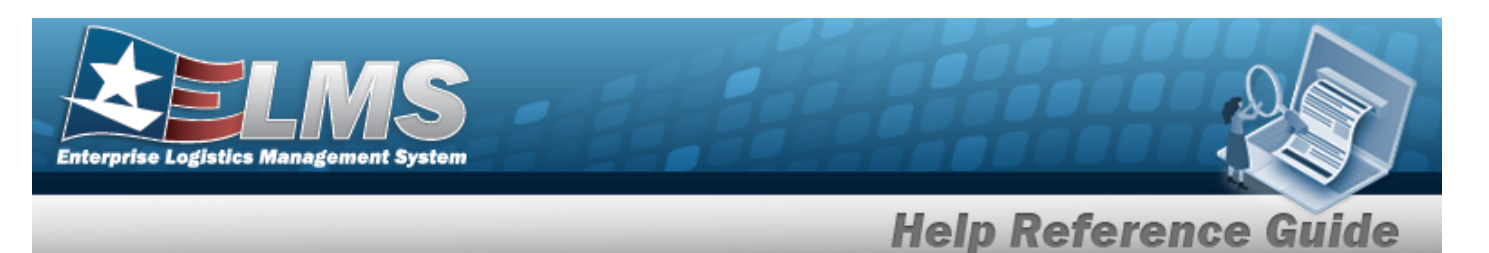

- **A.** The DoDAAC automatically populates and is not editable.
- **B.** Enter the Range DESC in the field provided. *This is a 125 alphanumeric character field.*
- **C.** Enter the Begin SERIAL NBR in the field provided. *This is a 4 numeric character field.*
- **D.** Enter the End SERIAL NBR in the field provided. *This is a 4 numeric character field*.
- **E.** Use to select the Document Type.
- 2. Select Add Document NBR Range pop-up window closes, and the new record appears at the top of the DOCUMENT NBR Range Grid in green.

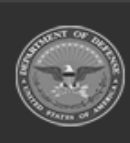

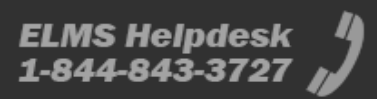

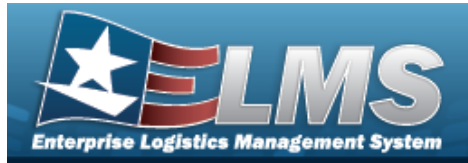

## **Help Reference Guide**

## **Update a Document Number Range**

## Navigation

WAREHOUSE MGMT > DOCUMENT NBR Range > Vpdate DOCUMENT NBR Range pop-up window

#### **Procedures**

#### **Update a Document Number Range**

Selecting Cancel at any point of this procedure removes all revisions and closes the page. **Bold** numbered steps are required.

1. Select **Edit**. The **Update Document NBR Range** pop-up window appears.

| Instructions                      |             | • |
|-----------------------------------|-------------|---|
| Update Range                      | Split Range |   |
| Document Nb<br>* DoDAAC<br>FB4608 | r Details   |   |
| * Range Desc                      | 2           |   |
| BPG TEST                          |             | 0 |
| * Begin Seria<br>7000             | l Nbr       |   |
| * End Serial N                    | Nbr         |   |
| 7999                              |             |   |
| * Document 1                      | Гуре        |   |
| Warehouse                         | Issue       | - |

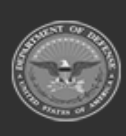

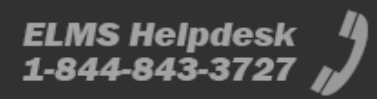

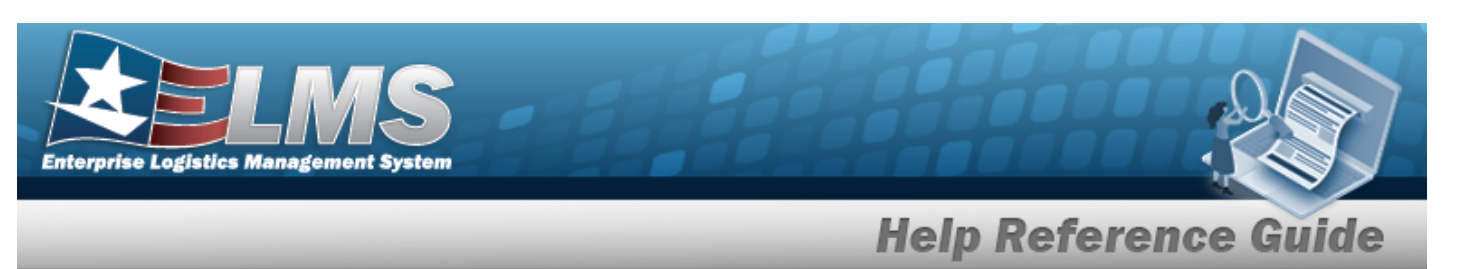

**A.** Verify the DoDAAC.

- **B.** Update the Range DESC, entering the revised explanation in the field provided. *This is a 125 alphanumeric character field.*
- **C.** Update the Begin SERIAL NBR, entering the revised amount in the field provided. *This is a 4 numeric character field.*
- **D.** Update the End SERIAL NBR, entering the revised amount in the field provided. *This is a 4 numeric character field.*
- **E.** Update the Document Type, using to select the desired kind.

Select . The revised DOCUMENT NBR Range appears at the top of the grid.

F.

#### OR

Select the Split Range Tab. *The Update Range tab closes and the Split Range tab opens.* 

| Update Document Nbr Range                                                                                   | ×                                                                       |
|----------------------------------------------------------------------------------------------------|-------------------------------------------------------------------------|
| Instructions                                                                                                | •                                                                       |
| Update Range Split Range                                                                                    |                                                                         |
| HC1001                                                                                                    |                                                                         |
| Existing Range<br>The existing range will be updated with these values:<br>Existing Range Desc<br>RECEIVING | New Range A new range will be added with these values: * New Range Desc |
| Existing Begin Serial Nbr<br>0001                                                                           | * New Begin Serial Nbr                                                  |
| Existing End Serial Nbr<br>0500                                                                             | * New End Serial Nbr<br>0500<br>New Document Type                       |
| Existing Document Type<br>PO - Purchase Order                                                               | Required                                                                |
| Vupdate O Cancel                                                                                            | · · · · · · · · · · · · · · · · · · ·                                   |

**a.** Enter the New Range DESC in the field provided. *This is a 125 alphanumeric character field.* 

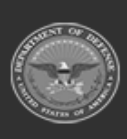

ELMS Helpdesk 4 1-844-843-3727

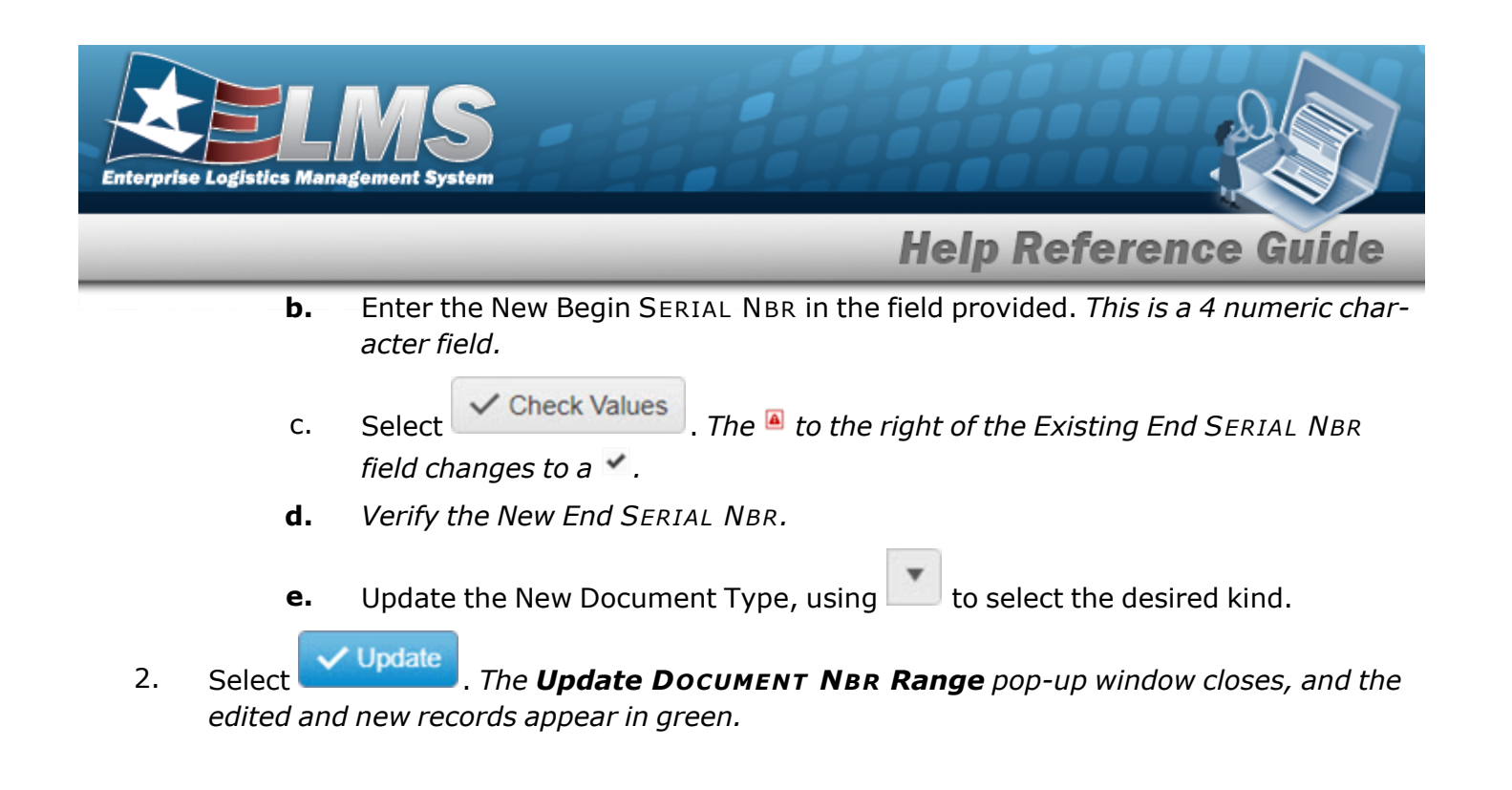

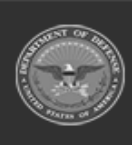

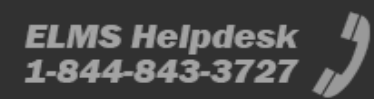

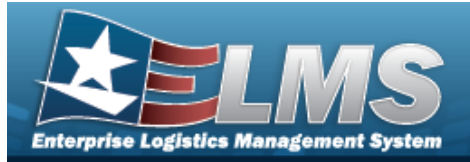

## **Help Reference Guide**

# **Delete a Document Number Range**

## Navigation

WAREHOUSE MGMT > DOCUMENT NBR Range > Confirm Delete (Delete DOCUMENT NBR Range) pop-up window

#### **Procedures**

| Dele     | te a Document Number Range                                                                                                |
|----------|----------------------------------------------------------------------------------------------------|
| Se<br>pa | Scancel at any point of this procedure removes all revisions and closes the age. <b>Bold</b> numbered steps are required. |
| 1.       | Select <b>Delete</b> . The <b>Confirm Delete (Delete Document NBR Range)</b> pop-up win-<br>dow appears.                  |

| Instructions |                                        |                             |
|--------------|----------------------------------------|-----------------------------|
| Are vou sur  | e you want to delete this Document Nbr | Range and any associations? |
|              |                                        |                             |

2. Select Content Ner Range is removed from the grid.

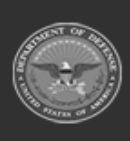